## **Dual Two-Pass Screening**

Dual Two-Pass screening is a sequential, quality controlled screening process that has two steps. In the first step, two users sequentially Advance or Exclude articles at the Abstract level. Any disagreements at this step are adjudicated by an Admin. In the second step, two users conduct a Full Text Review and Include or Exclude articles. All disagreements this second step must also be adjudicated by an Admin.

## Only those with Admin privileges can serve as Adjudicators, but any user can serve as a Screener.

## **Configure Exclusion Reasons**

You will need to Configuring Exclusion Reasons before screening underlying studies.

## **Configure Dual Two-Pass Screening**

## 1. Click on Admin

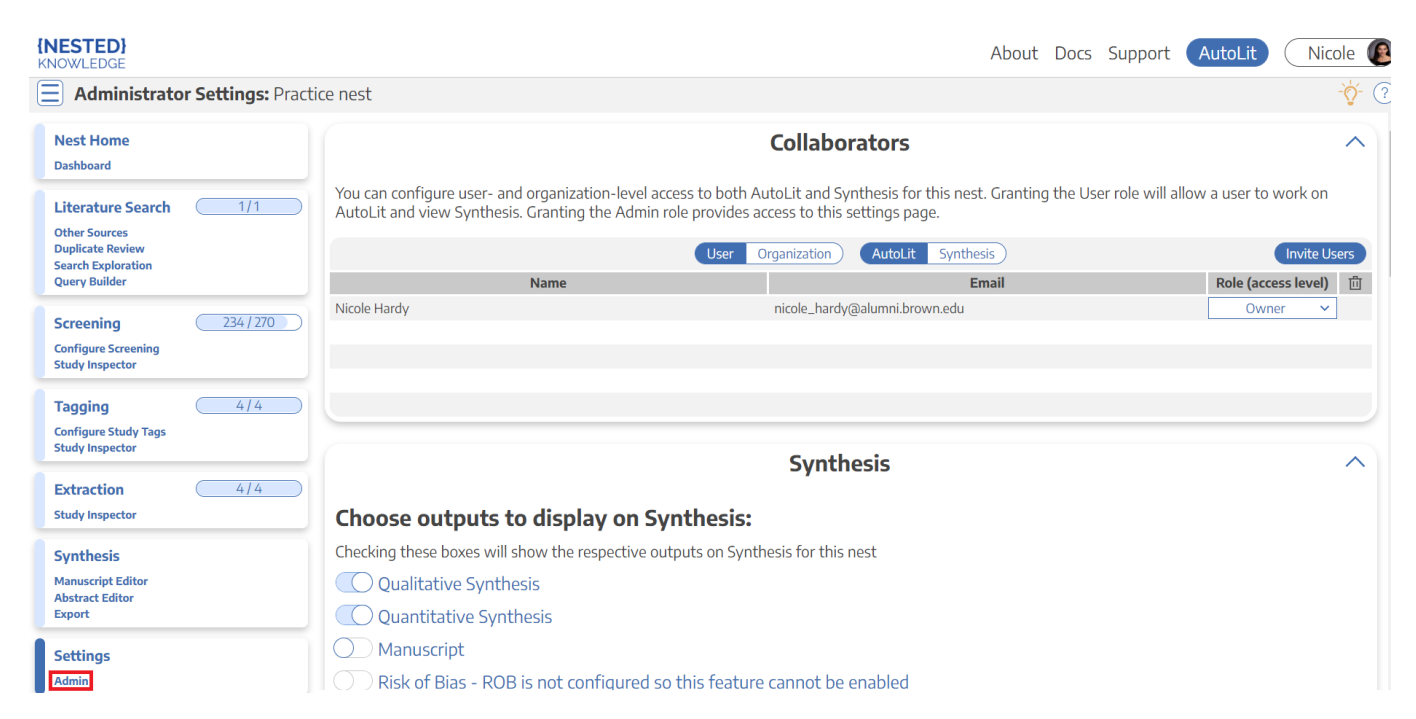

# **3. Scroll to Screening settings. Select Two Pass under Mode and Dual under Number of Reviewers.**

Last update: 2022/10/07 wiki:autolit:screening:dualtwopass https://wiki.nested-knowledge.com/doku.php?id=wiki:autolit:screening:dualtwopass&rev=1665165688 18:01

| IOWLEDGE                                                                 |                                                                                                    |                                                                                                    |                                                                                                    |  |  |
|--------------------------------------------------------------------------|----------------------------------------------------------------------------------------------------|----------------------------------------------------------------------------------------------------|----------------------------------------------------------------------------------------------------|--|--|
| Administrator Settings: Pract                                            | ice nest                                                                                                    |                                                                                                    |                                                                                                    |  |  |
| Nest Home                                                                | Screening                                                                                                    |                                                                                                    |                                                                                                    |  |  |
| Dashboard                                                                | -                                                                                                    |                                                                                                    |                                                                                                    |  |  |
| iterature Search 1/1                                                     | Screening Mode                                                                                                    |                                                                                                    | Inclusion Modeling                                                                                                    |  |  |
| Nther Sources<br>Iuplicate Review<br>earch Exploration<br>Query Builder  | In Standard Screening, one user screens each record. Inclusion sends the record forward for gathering, such as tagging, extraction, and Risk of Bias assessment. Exclusion does not queue the record for gathering.<br>In Dual Screening, two users independently screen each record, and then all screening determinations are reviewed by an administrator. The administrator adjudicates any disagreement between the original screeners to set the final determination for each record.<br>In Two Pass Screening, all records are first rapidly screened using only title and abstract. Records may be advanced from title/abstract screening to mare interview for Matter Screeners due to the screener due to the screener due to |                                                                                                    | Inclusion models predict the probability of individual records being include<br>during screening, using your past screening decisions. These probabilities<br>help AutoL to determine which studies to show first during the screening<br>property of a sch you correging for the screening<br>the scheme scheme |  |  |
| Abstract Screening 234/270<br>Configure Screening<br>djudicate Screening |                                                                                                    |                                                                                                    | The model can be trained manually or automatically (recommended). If the inclusion model is set to automatic, the model will be retrained after every 10 newly screened records. Otherwise, the model can be trained and retrained manually during screening. Your nest must contain at least 1 inclusion and 10 records in order to train a model.                                                                                                    |  |  |
| ull Text Screening 183/183                                               |                                                                                                    |                                                                                                    |                                                                                                    |  |  |
| djudicate Screening                                                      | In Dual Two Pass Screening, two users rapidly screen all records using only                                                                                                    |                                                                                                    | Hiding the Model                                                                                                    |  |  |
| Tagging 4/4<br>configure Study Tags<br>study Inspector                   | title/abstract and these determ<br>administrator. Two users then<br>determined by the administrat<br>Choose Mode:                                                                                                    | inations are reviewed and advanced by an<br>screen all full texts and final inclusion is<br>or.<br>Choose number of reviewers: | Probabilities predicted by the model may be displayed during screening to<br>speed up work or hidden if you wish to minimize bias. Studies will still be<br>ordered by inclusion probability, even when hidden. To completely remov-                                                                                                    |  |  |
| tudy Inspector                                                           | Standard Two Pass                                                                                                    | Single                                                                                                    | automatic training.                                                                                                    |  |  |
| ynthesis                                                                 |                                                                                                    |                                                                                                    |                                                                                                    |  |  |
| ·<br>Ianuscript Editor<br>Ibstract Editor                                | Extraction                                                                                                    |                                                                                                    |                                                                                                    |  |  |

Note: Toggling back from Dual Screening to Standard Screening (or switching to Two-Pass Screening) will ONLY save final adjudications, so all records without an adjudicated Include or Exclude decision will be reverted to Unscreened and all data associated with individual users' decisions will be lost!

## **Dual Two-Pass Screening Steps:**

#### 1. Screen each study twice at the abstract level.

Two independent reviewers will need to review the abstract of every study and screen the abstracts using the same approach as Standard Screening Mode with the exception that studies are only advanced to full-text screening at this stage instead of included. AutoLit automatically queues the abstracts to all users until two screening decisions are made; then, the abtracts are sent forward for adjudication.

| {NESTED}<br>KNOWLEDGE                                                                | A                                                                                                    | bout Do                  | cs Supp                                                                                                    | ort AutoLit                       | Nicole 🜘    |
|--------------------------------------------------------------------------------------|----------------------------------------------------------------------------------------------------|--------------------------|----------------------------------------------------------------------------------------------------|-----------------------------------|-------------|
| Dual Abstract Screening: Practice                                                    | tice nest                                                                                                    | -`Ò                      |                                                                                                    | 236 / 270                         | ?           |
| Nest Home<br>Dashboard                                                               | Abstract       Full Text       Supplements       Related Reports       Image: Cost - effective analysis of mechanical thrombectomy alone in the treatment of active analysis of mechanical thrombectomy alone in the treatment of active analysis of mechanical thrombectomy alone and the treatment of active analysis of mechanical thrombectomy alone and the treatment of active analysis of mechanical thrombectomy alone and the treatment of active analysis of mechanical thrombectomy alone and the treatment of active analysis of mechanical thrombectomy alone and the treatment of active analysis of active analysis of mechanical thrombectomy alone and the treatment of active analysis of active analysis of active analysis of active analysis of active analysis of active analysis of active analysis of active analysis of active analysis of active analysis of active analysis of a | ubMed '                  | €) <del>2</del><br>Bac                                                                                                    | Navigati                          | on ^        |
| Literature Search 1/1                                                                | ischaemic stroke: a Markov modelling study.                                                                                                    |                          | ₹                                                                                                    | Abstract Scr                      | eening 🔨    |
| Other Sources<br>Duplicate Review<br>Search Exploration<br>Query Builder             | OBJECTIVE Recently, a randomised controlled trial (DIRECT-MT) demonstrated that mechanical throm (MT) was non-inferior to MT with intravenous alteplase as to the functional outcomes. This study ain investigate whether MT alone is cost-effective compared with MT with alteplase in China. METHODS                                                                                                    | Full Te<br>Uple<br>Exclu | xt Review Th<br>Dad Full Text<br>de:                                                                                                    | rain Inclusion Model              |             |
| Abstract Screening<br>Configure Screening<br>Adjudicate Screening<br>Study Inspector | decision analytic model was built from the Chinese healthcare perspective using a lifetime horizon. Pr<br>costs and outcomes data were obtained from the DIRECT-MT trial and other most recent/comprehene<br>Base case calculation was conducted to compare the costs and effectiveness between MT alone and<br>alteplase. One-way and probabilistic sensitivity analyses were performed to evaluate the robustness                                                                                                    | re. Sea                  | Search Reasons Q Search Reason Q Select Reason Q Does not compare MT alone to MT plus thr Does not relate to AIS Published Before 2010-01-01 Does not report patient outcomes Not Published in English |                                   |             |
| Full Text Screening     183/184       Adjudicate Screening                           | RESULTS MT alone had a lower cost and higher effectiveness compared with MT with alteplase. The sensitivity analysis demonstrated that, over a lifetime horizon, MT alone had a 99.5% probability of be effective under the willingness-to-pay threshold of 1× gross domestic product per capita in China base                                                                                                    | Publis<br>Does<br>Not P  |                                                                                                    |                                   |             |
| Tagging 4/4                                                                          | obtained from the DIRECT-MT trial. These results remained robust under one-way sensitivity analysis                                                                                                    | s.                       | Not a                                                                                                    | n RCT<br>not differentiate IV/T e | slicibility |
| Configure Study Tags<br>Study Inspector                                              | CUNCLUSIONS MI alone was cost-effective compared with MI with alteplase in China. However, cau<br>needed to extend this conclusion to regions outside of China.                                                                                                    | Adva                     | Advance:                                                                                                    |                                   |             |
| Extraction 4/4                                                                       | Population/Problem Intervention Outcome Your Keywords 🌶 —                                                                                                    |                          | _                                                                                                    |                                   |             |
| Study Inspector                                                                      | (Keywords V) (Bibliographic fields                                                                                                    | →) (Edit                 | ₹                                                                                                    | Taggin                            | g 🗸         |
| Synthesis                                                                            |                                                                                                    |                          | ₹                                                                                                    | Comments                          | s (0) 🗸 🗸   |
| Manuscript Editor<br>Abstract Editor                                                 |                                                                                                    |                          | ₹                                                                                                    | History                           | / ~         |

#### 2. Adjudicate decision for abstracts

There is an option to auto-adjudicate. For any study that is not Auto-Adjudicated, an Admin will need to manually adjudicate in order to provide a final screening decision on the abstracts. The Admin should choose between selecting the decision of Screener 1 or Screener 2, or if both are incorrect, provide a different option. Once adjudicated, the studies will either be excluded or advanced and sent forward to Full Text Screening.

| {NESTED}<br>KNOWLEDGE                                                                             | About Docs                                                                                                    | Support Auto                                                                              | Lit Nicole 🥼                                |
|---------------------------------------------------------------------------------------------------|----------------------------------------------------------------------------------------------------|-------------------------------------------------------------------------------------------|---------------------------------------------|
| Adjudicate Abstract Screening                                                                     | ng: Practice nest 🤯 (                                                                                                    | 235/2                                                                                     | .36                                         |
| Nest Home<br>Dashboard                                                                            | (MT) was non-inferior to MT with intravenous alteplase as to the functional outcomes. This study aims to investigate whether MT alone is cost-effective compared with MT with alteplase in China. METHODS A Markov design a study aims to china a study aims to china a study aims to china a study aims to china a study and the study and the st | ∠ Abstract !                                                                              | Screenings ^                                |
| Literature Search 1/1<br>Other Sources<br>Duplicate Review<br>Search Exploration<br>Query Builder | costs and outcomes data were obtained from the Chinese healthCare perspective using a lifetime horizon. Probabilities, costs and outcomes data were obtained from the DIRECT-MT trial and other most recent/comprehensive literature. Base case calculation was conducted to compare the costs and effectiveness between MT alone and MT with alteplase. One-way and probabilistic sensitivity analyses were performed to evaluate the robustness of the results. RESULTS MT alone had a lower cost and higher effectiveness compared with MT with alteplase. The                                                                                                    | Exclude<br>(Does not<br>compare MT alone<br>to MT plus<br>thrombolysis)                   | Exclude<br>(Published Before<br>2010-01-01) |
| Abstract Screening 237/270<br>Configure Screening<br>Adjudicate Screening<br>Study Inspector      | probabilistic sensitivity analysis demonstrated that, over a lifetime horizon, MT alone had a 99.5% probability of<br>being cost-effective under the willingness-to-pay threshold of 1× gross domestic product per capita in China based<br>on data obtained from the DIRECT-MT trial. These results remained robust under one-way sensitivity analysis.<br>CONCLUSIONS MT alone was cost-effective compared with MT with alteplase in China. However, cautions are                                                                                                    | ✓ Select Diffe Full Text Review □ Upload Full Text                                        | rent Option<br>Train Inclusion Model        |
| Full Text Screening     183/184       Adjudicate Screening                                        | needed to extend this conclusion to regions outside of China.  Population/Problem Intervention Outcome Your Keywords                                                                                                    | Exclude:<br>Search Reasons<br>Select R                                                    | Q)<br>teason &                              |
| Tagging     4/4       Configure Study Tags     5tudy Inspector                                    | Keywords     v     Bibliographic fields     v     Edit                                                                                                    | Does not compare MT<br>Does not relate to AIS<br>Published Before 2010                    | alone to MT plus thr                        |
| Extraction 4/4<br>Study Inspector                                                                 |                                                                                                    | Does not report patien<br>Not Published in Englis<br>Not an RCT<br>Does not differentiate | sh<br>IVT eligibility                       |
| Synthesis<br>Manuscript Editor<br>Abstract Editor                                                 |                                                                                                    | Advance:                                                                                  | rance                                       |

#### 4. Screen the full-text of each study.

Two independent reviewers will need to review the full-text of every study and screen the abstracts using the same approach as Standard Screening Mode. AutoLit automatically queues the full-texts to all users until two screening decisions are made; then, the articles are sent forward for adjudication. Last update: 2022/10/07 wiki:autolit:screening:dualtwopass https://wiki.nested-knowledge.com/doku.php?id=wiki:autolit:screening:dualtwopass&rev=1665165688 18:01

| {NESTED}<br>KNOWLEDGE                                                                             | About Docs                                                                                                    | Support                                  | AutoLit                                                            | vicole 🌘          |
|---------------------------------------------------------------------------------------------------|----------------------------------------------------------------------------------------------------|------------------------------------------|--------------------------------------------------------------------|-------------------|
| <b>Dual Full Text Screening:</b> Pra                                                              | actice nest 🤯 🔆 🤇                                                                                                    |                                          | 183 / 184                                                          |                   |
| Nest Home<br>Dashboard                                                                            | Abstract       Full Text       Supplements       Related Reports       Image: Comparison of the comparison of the comparison | <b>₽</b><br>Back                         | Navigation                                                         | <b>^</b><br>Skip  |
| Literature Search 1/1<br>Other Sources<br>Duplicate Review<br>Search Exploration<br>Query Builder | reperfusion after endovascular stroke treatment.<br>OBJECTIVES We aimed to evaluate whether the overall harmful effect of periprocedural treatment with aspirin or<br>heparin during endovascular stroke treatment is different in patients with a successful reperfusion after the<br>procedure. MATERIALS AND METHODS We performed a post-hoc analysis of the MR CLEAN-MED trial, including                                                                                                    |                                          | <b>full Text Screenin</b><br>view                                  | g ^<br>sion Model |
| Abstract Screening 237/270<br>Configure Screening<br>Adjudicate Screening<br>Study Inspector      | adult patients with a large vessel occlusion in the anterior circulation eligible for endovascular treatment (EVT). In this trial, patients were randomized for periprocedural intravenous treatment with aspirin or no aspirin (1:1 ratio), and for moderate-dose unfractionated heparin, low-dose unfractionated heparin or no unfractionated heparin (1:1:1 ratio). We tested for interaction between the post-EVT extended thrombolysis in cerebral infarction (eTICI) score                                                                                                    | Search R<br>Does not c                   | easons<br>Select Reason &<br>ompare MT alone to MT<br>elate to AIS | Q)<br>plus thr    |
| Full Text Screening 183/184<br>Adjudicate Screening                                               | and treatment with periprocedural medication with multivariable regression analyses. The primary outcome was<br>the <mark>modified Rankin Scale score</mark> at 90 days. Secondary outcomes were final infarct volume, intracranial<br>hemorrhage, and symptomatic intracranial hemorrhage. RESULTS Of 534 included patients, 93 (17%) had a post-                                                                                                    | Published I<br>Does not r<br>Not Publisi | Before 2010-01-01<br>eport patient outcomes<br>hed in English      |                   |
| Tagging   4/4     Configure Study Tags     Study Inspector                                        | EVT eTICI score of 0-2a, 115 (22%) a score of 2b, 73 (14%) a score of 2c, and 253 (47%) a score of 3. For both aspirin<br>and heparin, we found no interaction between post-EVT eTICI score and treatment on the modified Rankin Scale<br>score (p=0.76 and p=0.47, respectively). We found an interaction between post-EVT eTICI score and treatment with<br>heparidic on the final infarct volume (a=0.01). Of note this interaction between post-EVT eTICI score and treatment with                                                                                                    | Not an RCT<br>Does not d<br>Include:     | r<br>ifferentiate IVT eligibility                                  | r                 |
| Extraction 4/4<br>Study Inspector                                                                 | over the subgroups. CONCLUSIONS The overall harmful effect of periprocedural aspirin and unfractionated heparin<br>is not different in patients with a successful reperfusion after EVT.                                                                                                    | ₹                                        | Tagging                                                            | ~                 |
| Synthesis<br>Manuscript Editor<br>Abstract Editor                                                 | Population/Problem       Intervention       Outcome       Your Keywords       Image: Comparison of the second second | ₽<br>₽                                   | Comments (0)<br>History                                            | ×<br>×            |

### 5. Adjudicate decisions for full-texts

There is an option to auto-adjudicate. For any study that is not Auto-Adjudicated, an Admin will need to manually adjudicate in order to provide a final screening decision on the full-texts. The Admin should choose between selecting the decision of Screener 1 or Screener 2, or if both are incorrect, provide a different option. Once adjudicated, the studies will either be excluded or included.

### ×

From: https://wiki.nested-knowledge.com/ - **Nested Knowledge** 

Permanent link: https://wiki.nested-knowledge.com/doku.php?id=wiki:autolit:screening:dualtwopass&rev=1665165688

Last update: 2022/10/07 18:01